# IFF Master

An IFF Browser Version 1.3

October 7, 1994

Kay Drangmeister

Copyright © 1994 Kay Drangmeister

This document was created using  $T_{\!E\!}X3.14,$  'texinfo.tex', and 'makeinfo'.

### 1 General

IFF MASTER is a program that allows you to have a view inside the structure of IFF files. It is not yet another picture viewer or sound sample player, but it displays the internal entities (chunks) of a file. For example, the headers of pictures (ILBM) or sound samples (8SVX) are displayed in clear, so you can directly read the size and depth of the image or the sampling rate.

From time to time you will find an unknown file on your hard disk, let's say a preference file. Since preference files are often stored in IFFormat, there is a chance you can directly examine the contens. There are some programs which write incorrect IFF files (e.g. the ILBM.CAMG chunk is a likely candidate), or which write additional information (e.g. copyright or author chunks). With IFF MASTER you can easily verify such cases.

In future versions (see Chapter 6 [History], page 7) there will be options to manipulate files, e.g. delete/edit/add texts inside ANNO chunks, or add new chunks like a DPI chunk for images.

Current features include:

- MUI application
- localized GUI (with AmigaOS 2.1 or later)
- Extensive chunk type library (currently 37 form types, 234 known chunks, 60 of these with comprehensive structure description)
- Chunk contents are presented alternatively as structure, text or hex dump
- Bit fields and enumeration types are displayed in clear
- Fixed point values are printed in decimal (e.g. 8SVX.VHDR.Volume)
- Callback hooks for special attributes, e.g. the Mode-ID inside the CAMG chunk is de-referenced (e.g. 'PAL: Hires').

IFF MASTER is distributed under the concept of *freeware*. Standard disclaimer applies to this program.

### 2 Installation

Nothing to it: just leave all files and the catalogs directory as they are in one directory, or alternatively copy the appropriate 'iffmaster.catalog' to into the system's locale directory (i.e. 'LOCALE:Catalogs/yourlanguage/'). By the way: if you mixed up catalog files for different languages, just use IFF MASTER to discover the catalog's language...:)

System requirements are:

- AmigaOS 2.0, or AmigaOS 2.1 for localized GUI
- MUI version 2.1 ('muimaster.library' v8), See Section 5.1 [MUI], page 6.

If you wish to start IFF MASTER inside the user-startup, you should do this with 'runback iffmaster iconified'. This will cause IFF MASTER to start as an *AppIcon*, so that Icons may be dragged onto this Icon.

### 3 Usage

The main window consists of 3 groups. The topmost one is the file specification group, the middle part ist the *chunk list* and below there are the *action buttons*.

The current version has limited capabilities to manipulate files, some concerning action buttons (e.g. 'Add', 'Edit') are inactive. However, moving ('Up', 'Down') and deleting ('Del') chunks is possible. Be warned that files may become unreadable to some applications if you delete mandatory chunks, i.e. if you delete the ILBM/BMHD chunk of a picture it will become undecodeable. To activate the manipulation buttons select 'Prefs/Editable file' from menu. If that menu item is inactive (it can be locked if you are still unsure about the program's functions) you can activate it by opening the preferences window and setting the 'File editable switch' to be 'off for new files' or to be 'left unchanged'.

#### 3.1 File Specification

There are different ways to open a file. The most common one is by selecting 'Project/Open...' from the menu, or by clicking on the popup gadget beside the string gadget for getting a file requester. Alternatively, you can simply drag an icon on IFF MASTER's main window (*AppWindow*). Furthermore, you can open the file which is currently in the clipboard by using the menu item 'Project/Open Clip'.

#### 3.2 The Chunk List

The chunk list can show several types of information: the left column shows the *chunk ID* (e.g. BMHD), then there is the *chunk type* (e.g. ILBM), and at the right side there is the size of the chunk. Below the action buttons there is a cycle gadget labeled 'Show' that specifies the format of the chunk list. If it states 'Description' you will get a description of the chunk's purpose (e.g. 'Bitmap Header'), and 'Contents' will display a *short* summary of the chunk's contents. You can advance the cycle gadget by pressing the SPACE key.

Because it is impossible to display the entire contents of a chunk in a single line you can get a comprehensive list by first selecting a chunk in the chunk list and then pressing 'Info' (you can as well double-click on the chunk). A new window containing the chunk's contents will appear. You can display the contents either as structure, plain text or as a hex dump. Change the presentation by using the register above the contents list, or by pressing CURSOR LEFT and CURSOR RIGHT.

### 4 Problems?

Building hex dumps of very large chunks (e.g. ILBM.BODY) can take a long time. Therefore the number of bytes in a hex dump can be limited to a certain ammount. The default limit is 512 bytes, it can be adjusted or turned off in the *Preferences* (select 'Settings/Set Prefs...' from menu).

Some chunks (e.g. FORM) are container chunks with no contents, and therefore there is no presentation. Some other chunks (e.g. BODY) contain raw data, presentation of these chunks is limited to hex dump.

## 5 Credits

I like to thank:

| Stefan Stuntz    | for MUI, See Section 5.1 [MUI], page 6. |
|------------------|-----------------------------------------|
| Eric Totel       | for MUI-Builder                         |
| Kai Iske         | for Support and Betatesting             |
| Thomas Reinhardt | for his IFF files                       |
| H. Phil Duby     |                                         |
| Klaus Seistrup   | for bug reports and comments            |

#### 5.1 MUI

#### This application uses

#### MUI - MagicUserInterface

(c) Copyright 1993/94 by Stefan Stuntz

MUI is a system to generate and maintain graphical user interfaces. With the aid of a preferences program, the user of an application has the ability to customize the outfit according to his personal taste.

MUI is distributed as shareware. To obtain a complete package containing lots of examples and more information about registration please look for a file called "muiXXusr.lha" (XX means the latest version number) on your local bulletin boards or on public domain disks.

If you want to register directly, feel free to send

DM 30.- or US\$ 20.-

to

Stefan Stuntz Eduard-Spranger-Straße 7 80935 München GERMANY

### 6 History

Version 1.0

First release

#### Version 1.1

- FIX version 1.0 was compiled with option 68030 sorry!
- NEW many new chunk types
- NEW menu (moved 'about' and 'prefs' into the menu, gaining some space)
- NEW specifying file names at command line
- NEW loading files directly from clipboard
- NEW improved keyboard handling

#### Version 1.2

- NEW fully localized GUI
- NEW chunk contents can be saved
- NEW AppWindow and AppIcon, command line option iconified
- NEW improved formatting capabilities for structure entries
- NEW sophisticated IFF parser, even brain-dead formats like EMOD.EMIC are handeled appropriately
- NEW chunks now have nominal length, a message is displayed if a chunk is too short or too long
- BUG Beta testers reported problems with de-iconify function when an icon was dropped onto the AppIcon. I removed the said call, so you have to double-click the AppIcon after dropping an icon.

#### Version 1.3

- BUG prefs window: close gadget now functioning
- BUG Cycle chain (TAB) now works in all windows
- NEW new chunk types: IAND,IANM,DR2D,RGB8,RGBN,SPLT
- NEW hex numbers get a user-chosen indicator, construction of hex dumps is now more than 3 times faster
- NEW IFFs can be saved, even nested FORMs, e.g. images inside animations
- NEW Implemented some editing capabilities (delete chunks)
- NEW Preferences can be saved

## 7 Chunks

Following chunks are currently known to IFF MASTER:

```
[anywhere]
     CSET, FVER, ANNO, AUTH, CHRS, HLID, NAME, TEXT, (c)
3DDD
     OBJE
8SVX
     ATAK, BODY, CHAN, FADE, PAN , RLSE, SEQN, VHDR
ANIM
     ANSQ
AVCF
     AVFH, GDAT
AVCO
     CDAT, FLAG, IMAG
AVEV
     ACTS, CDAT, FLAG, IMAG, PARS, REFL
COPR
     COPI, WAIT, MOVE
CTLG
     LANG, STRS
DEEP
     DBOD, DGBL, DLOC, DPEL
DR2D
     ATTR, CMAP, CPLY, DASH, DRHD, FONS, OPLY
DTYP
     DTHD, DTCD
EMOD
     8SMP, EMIC, PATT
ENVL
     LFOI, COEN, VOEN, PIEN, NOEN, REEN, PHEN
FAX3
     FXHD, GPHD, PAGE
FAXX
     FXHD, GPHD, PAGE
```

#### FTXT

FONS

#### IAND

BPCT, CMAP, BODY

#### IANM

 $\texttt{BMHD},\,\texttt{CAMG},\,\texttt{BODY}$ 

#### ILBM

ANHD, ASDG, BHCP, BHSI, BMHD, BODY, CAMG, CCRT, CLUT, CMAP, CRNG, DEST, DLTA, DMMY, DPAN, DPI, DPPS, DPPV, DRNG, FFEX, FITR, FXD2, FXPL, GRAB, JUNK, MAND, SPRT

#### ISTG

MAXF, SOBJ

#### KCXM

VERS, PREF

#### LWOB

PNTS, POLS, SRFS, SURF

#### MTRX

ARRY, BODY, DTYP, STRU

#### PREF

ALRT, CONF, CTRY, EVNT, ETXT, FLOP, FONT, ICTL, INPT, KEYS, LCLE, MENU, MIDI, OPER, OSCN, PALT, PATH, PDAT, PNTR, PRHD, PGFX, PSPD, PTRN, PTXT, PUNT, SCRM, SERL, SHMN, SOND, TMAC, TMDO, TMEX, TMIC, TMIM, TMMO, TMSO, **VERS**, WBCF, WBPC, XDOS

#### PTCH

INPF, OUTF, PSEQ, VERS

#### REAL

RANI, RATT, RMTR, ROBJ, RSCR, RSET, RVRS, RWIN

#### RGB8

BMHD, BODY, CAMG, CMAP, IMRT

#### RGBN

BMHD, BODY, CAMG, CMAP, IMRT

#### SC3D

EDGE, FACE, HIER, LAMP, LNAM, OBSV, PATH, VERT, VNAM, WRLD

#### SMUS

SHDR, INS1, INST, SNX1, TRAK

#### SPLT

INFO, BODY

#### TACF

 ${\rm TPAR,\ TPBR,\ TPCA,\ TPCM,\ TPMA,\ TPP1,\ TPPA,\ TPPX,\ TPSC,\ TPSE,\ VERS}$ 

TAKE TFRM, THDR
TDDD
INFO, OBJ
CLIP, COMD, CPTR, DATE, DIAL, EMLN, FAST, FILE, MISC, MODM, PATH, PHON, RECV, SCRN, SEND, SERL, SOUN, SPEK, TRML, TRNS, VERS, WINF, WIND, XFER
TVP2
CRC , MODE, MONI, VER

I am still looking for descriptions for the chunks in smaller print.

## 8 Author

Kay Drangmeister Am Hubland 16, Apt. 1323 97074 Würzburg Germany T. ++49-931-702079 (night+day) kay@cip.informatik.uni-wuerzburg.de K.Drangmeister@insider.sub.de

# 9 Index

### 8

| 8SVX.VHDR.Volume | 1 |
|------------------|---|
|                  |   |

## $\mathbf{A}$

| action buttons | 3 |
|----------------|---|
| Add            | 3 |
| altering files | 3 |
| AppIcon        | 2 |
| AppWindow      | 3 |
| Author 1       | 2 |
|                |   |

# $\mathbf{C}$

| 1 |
|---|
| 3 |
| 3 |
| 3 |
| 3 |
| 9 |
| 5 |
| 5 |
| 3 |
| 6 |
|   |

## D

| Del         | 3 |
|-------------|---|
| description | 3 |
| Down        | 3 |

### $\mathbf{E}$

| Edit. |      |    |   |  | <br>• |   |   |      |   |   |   |   | <br>  |  |   |      |  | • |     |  |   |  |   | <br>3 | ; |
|-------|------|----|---|--|-------|---|---|------|---|---|---|---|-------|--|---|------|--|---|-----|--|---|--|---|-------|---|
| EMOD. | EMIC | 3. | • |  | <br>• | • | • | <br> | • | • | • | • | <br>• |  | • | <br> |  |   | • • |  | • |  | • | <br>7 | , |

### $\mathbf{F}$

| File editable switch | 3 |
|----------------------|---|
| file manipulation    | 3 |
| file specification   | 3 |

| format of chunk list | 3 |
|----------------------|---|
|----------------------|---|

## G

| General | 1 |
|---------|---|
|---------|---|

## Η

| hex dump | 5 |
|----------|---|
| History  | 7 |

### Ι

| iconified        | <b>2</b> |
|------------------|----------|
| ILBM.CAMG.ModeID | 1        |
| Info             | 3        |
| Installation     | <b>2</b> |

## $\mathbf{L}$

| list format |  | 3 |
|-------------|--|---|
|-------------|--|---|

## $\mathbf{M}$

| manipulation of files | <br>3 |
|-----------------------|-------|
| MUI                   | <br>6 |

### $\mathbf{P}$

| Preferences                    | 5 |
|--------------------------------|---|
| Prefs/Editable file            | 3 |
| presentation of chunk contents | 3 |
| Problems?                      | 5 |

## $\mathbf{S}$

| Show | . 3 |
|------|-----|
| Т    |     |
| ТАВ  | . 4 |
| U    |     |
| IIn  | 3   |

| Up    | <br>3 |
|-------|-------|
| Usage | <br>3 |

# Table of Contents

| 1        | General 1                |
|----------|--------------------------|
| <b>2</b> | Installation 2           |
| 3        | Usage                    |
|          | 3.2   The Chunk List   3 |
| 4        | Problems?                |
| <b>5</b> | Credits                  |
|          | 5.1 MUI                  |
| 6        | History                  |
| 7        | Chunks                   |
| 8        | Author 12                |
| 9        | Index 13                 |